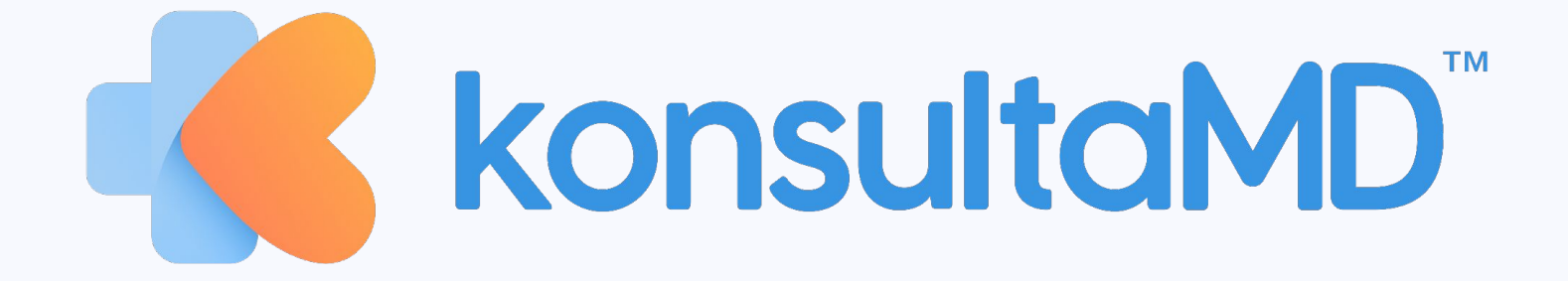

# **Customer Journey**

# KONSULTAMD CUSTOMER JOURNEY DOWNLOAD & REGISTER ON THE KONSULTAMD SUPERAPP

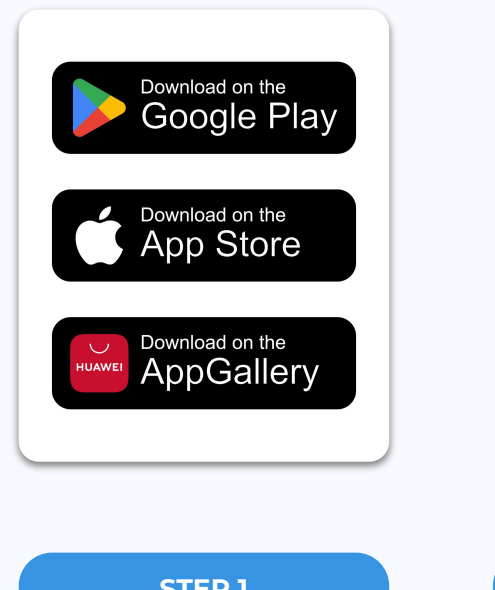

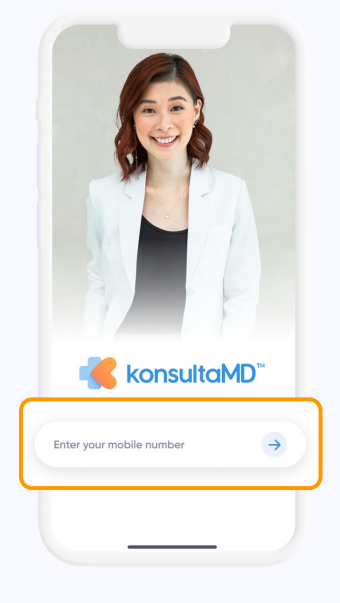

STEP 1 Download the KonsultaMD app from Google Play, App Store, or Huawei App Gallery

STEP 2 Click Enter your mobile number

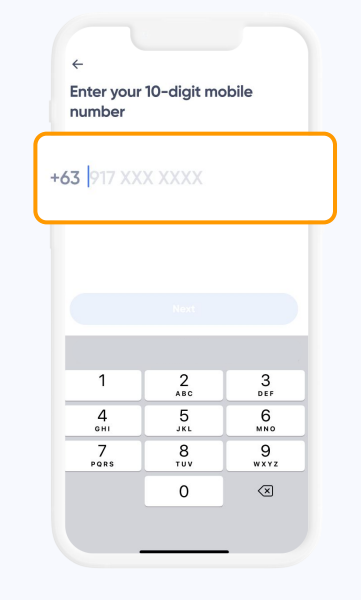

**STEP 3** Enter your mobile number

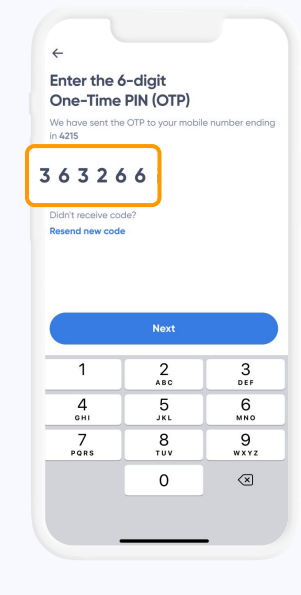

STEP 4 Enter the One-Time Pin (OTP) that will be sent to your mobile number via SMS

## KONSULTAMD CUSTOMER JOURNEY DOWNLOAD & REGISTER ON THE KONSULTAMD SUPERAPP

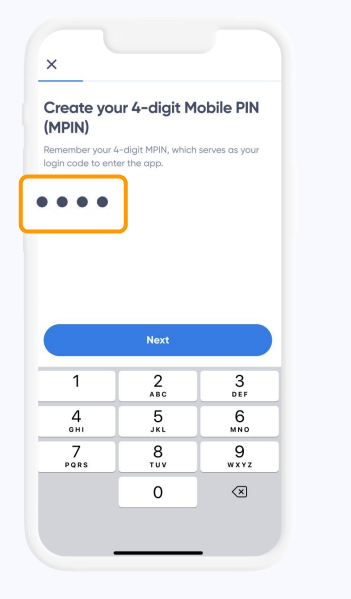

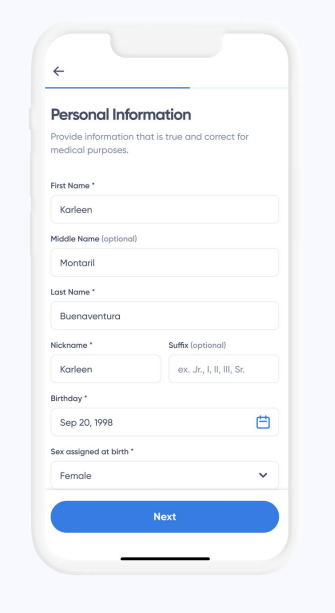

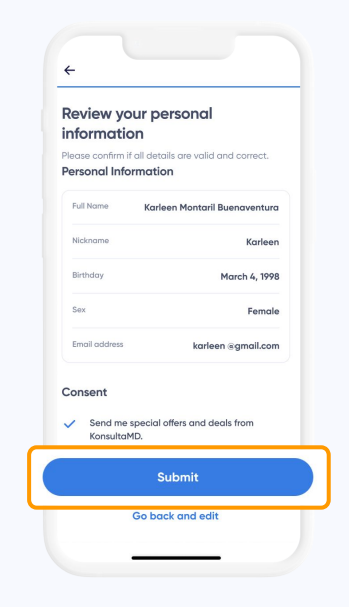

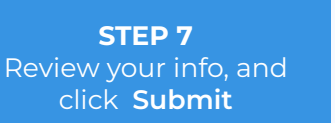

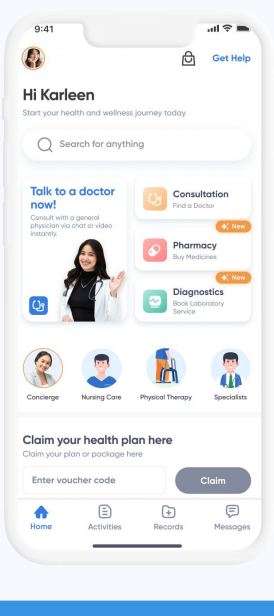

STEP 5 Create your Mobile Pin (MPIN) **STEP 6** Enter your required personal information STEP 8

The homepage will appear, and you may now start using the KonsultaMD app

## **KonsultaMD**<sup>\*</sup> **CUSTOMER JOURNEY** ENROLL YOUR CARE CARD

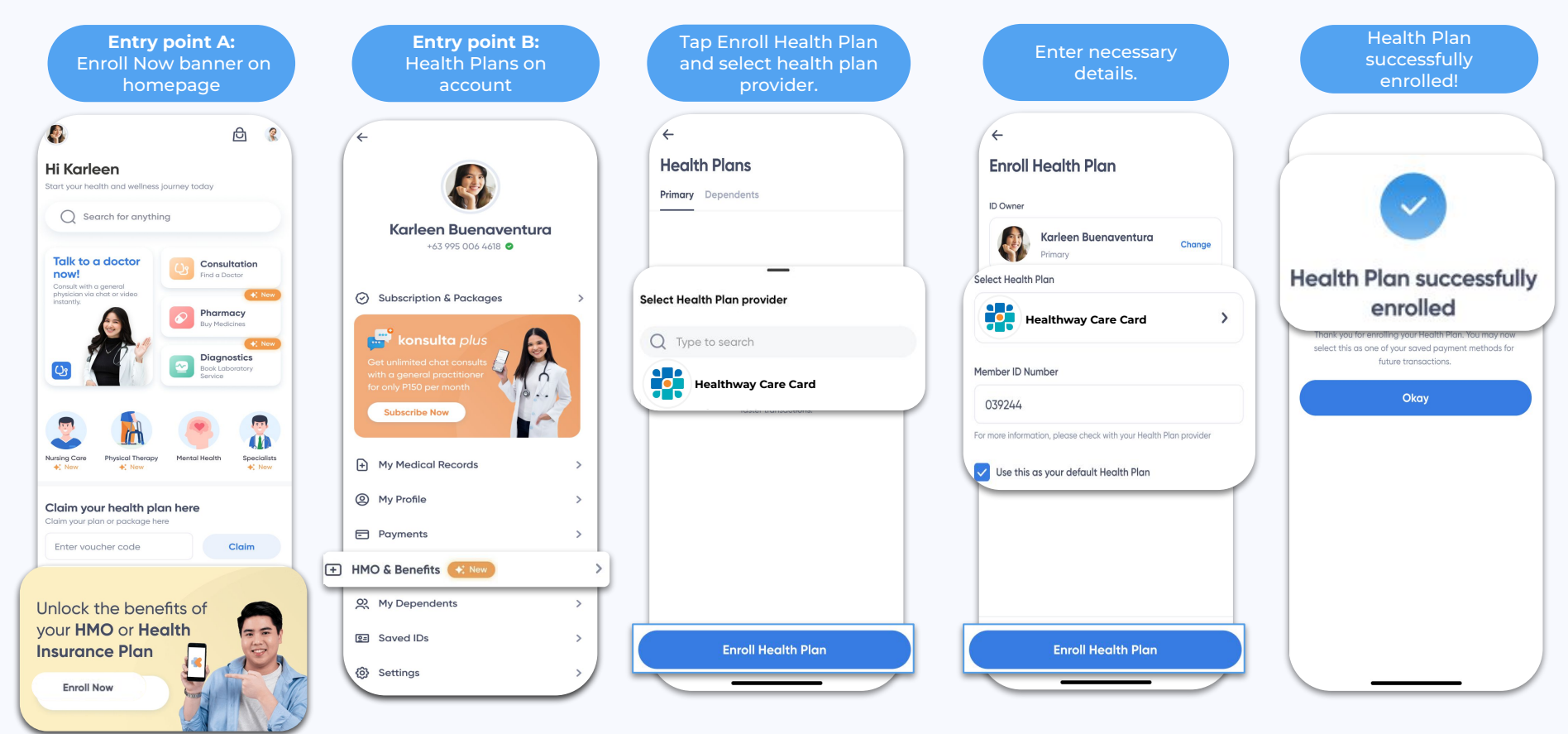

## **KONSULTAMD** CUSTOMER JOURNEY USE YOUR CARE CARD FOR VOICE CONSULT

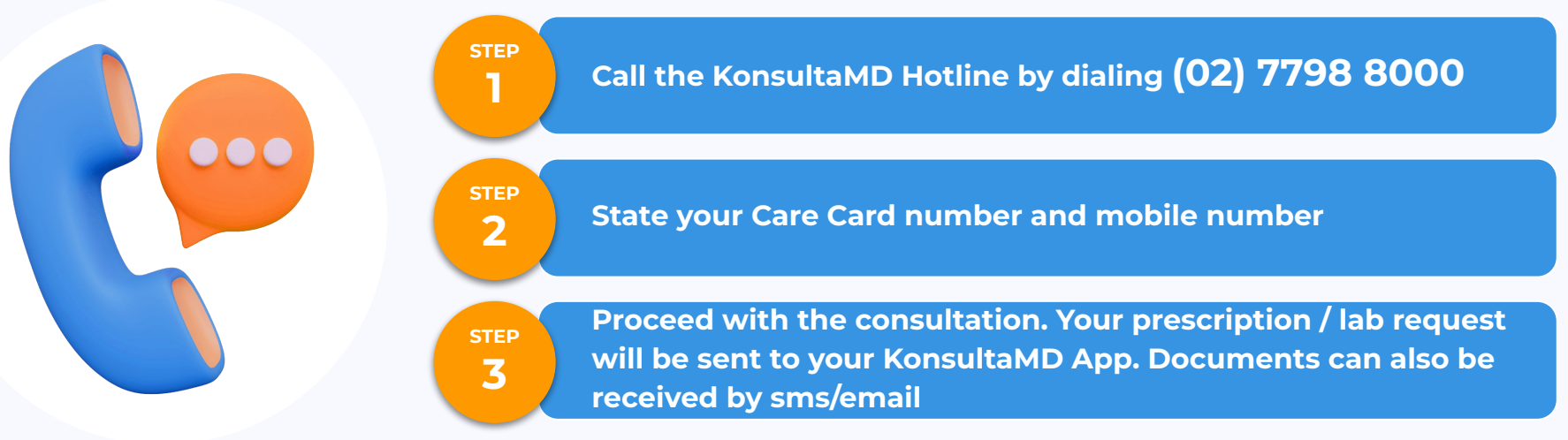

\*patient must have KonsultaMD app activated prior to consult to be able to view E-Medical Records \*register on the KonsultaMD app using the same mobile number registered on your Healthway Care Card

#### **KONSULTAMD** CUSTOMER JOURNEY VIEW MEDICAL RECORDS - PRESCRIPTION

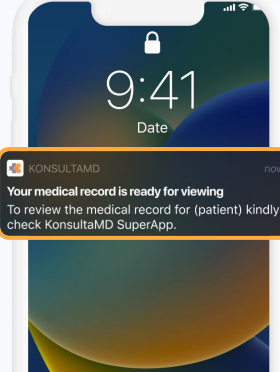

Swipe up to open

**STEP 1** You will receive a notification after your consultation

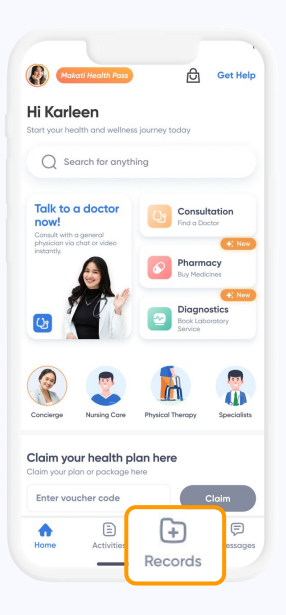

**STEP 2** Open the app, and click **Records** on the lower part of the homepage

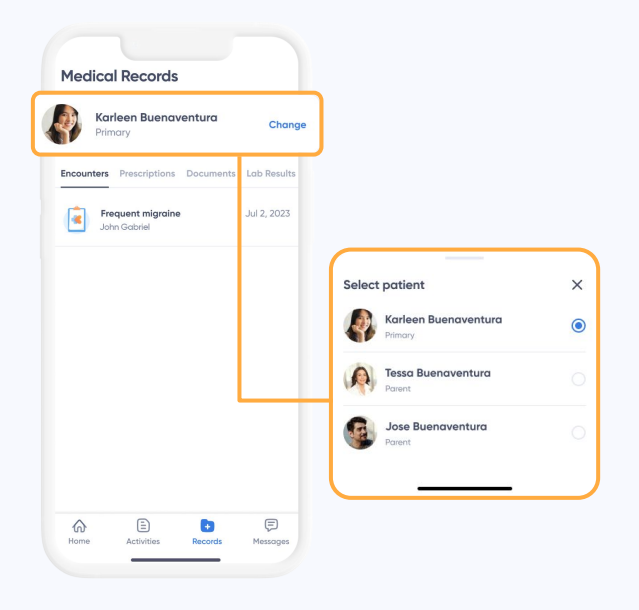

STEP 3 Click Change to choose whose records you want to view

## **KONSULTAMD** CUSTOMER JOURNEY VIEW MEDICAL RECORDS - PRESCRIPTION

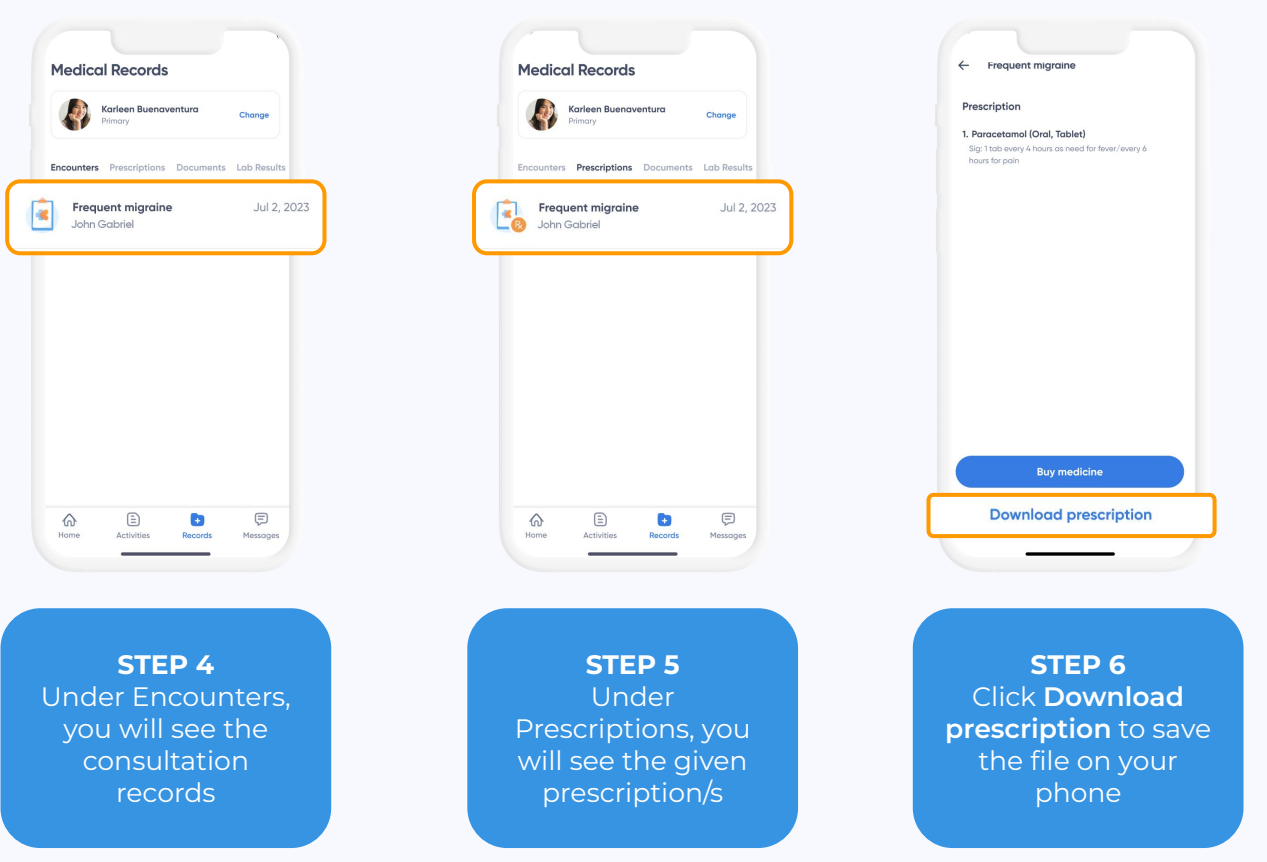

## **KONSULTAMD CUSTOMER JOURNEY** VIEW MEDICAL RECORDS - LAB REFERRAL

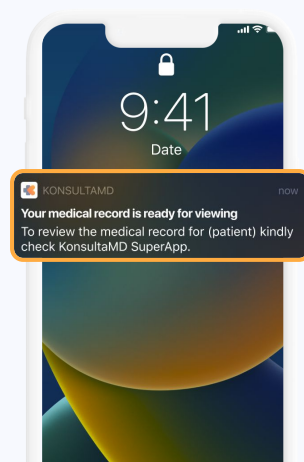

**STEP 1** You will receive a notification after your consultation

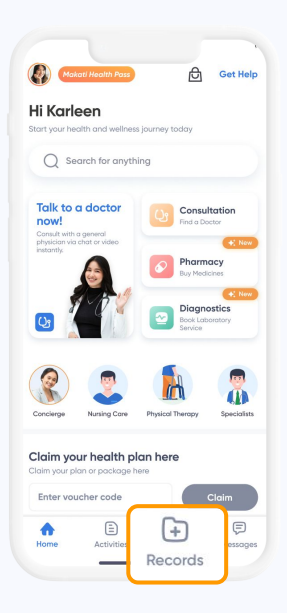

**STEP 2** Open the app, and click **Records** on the lower part of the homepage

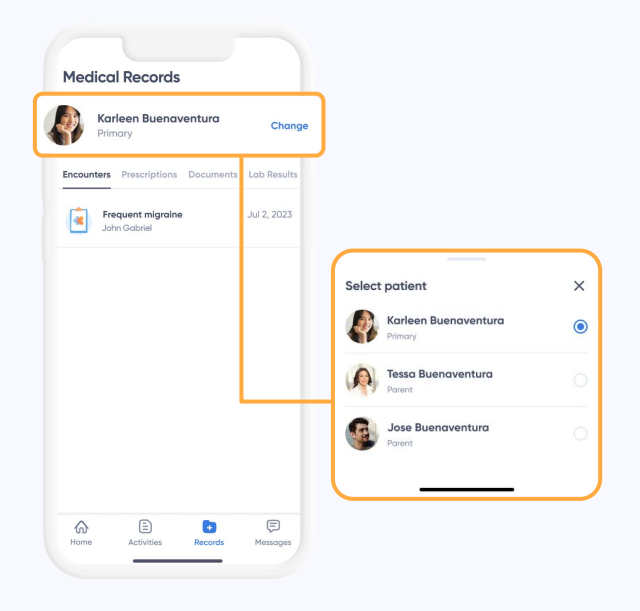

STEP 3 Click Change to choose whose records you want to view

CONFIDENTIAL - PROPRIETARY | Unauthorized disclosure internally or externally is prohibited

0

#### KONSULTAMD CUSTOMER JOURNEY CONTACT KONSULTAMD HELP SUPPORT

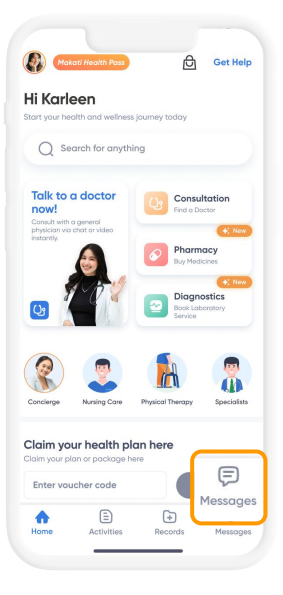

OPTION 1 Open the KonsultaMD app, click Messages on the lower part of the homepage, and select Help Support to talk to a Wellness Representative

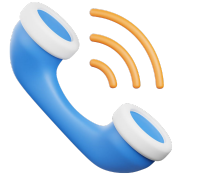

OPTION 2 Call the KonsultaMD Hotline at (02) 7798 8000

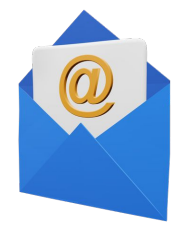

OPTION 3 Send an email to wellness@konsulta.md